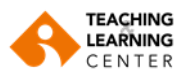

## Moving and Copying Panopto Video Recordings to Another Folder

**1.** Login to Blackboard with your username and password.

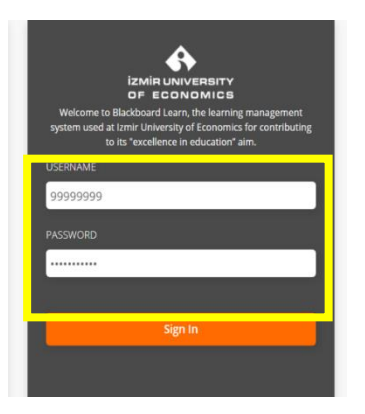

| Blackboard. <sup>A</sup>  | 2. Click on t            | he <u>Courses</u> link.                                                                                                    |  |  |  |  |  |
|---------------------------|--------------------------|----------------------------------------------------------------------------------------------------|--|--|--|--|--|
| <b>a</b> Institution Page | Blackboard. <sup>^</sup> | 178010<br>2024-1 IUE 110 - Academic and Social Orientation 73 Original Course View<br>Open   <u>Multiple Instructors</u>   More info ~   |  |  |  |  |  |
| A TLC Ekoegitim           | 🚊 Institution Page       |                                                                                                    |  |  |  |  |  |
| Activity                  | A TLC Ekoegitim          | 3920720531_20242<br>2024-2 IUE 100 - Orientation and Career Planning 1 Original Course View<br>Open   Multiple Instructors   More info ~ |  |  |  |  |  |
| Courses                   | Activity                 |                                                                                                    |  |  |  |  |  |
| ලි Organisations          | Courses                  | tlcdemobasicsp TLC Demo Course Basics Spring25 Original Course View                                                                      |  |  |  |  |  |
|                           | 양 Organisations          | Open   <u>Multiple Instructors</u>   More info ♥                                                                                         |  |  |  |  |  |
| Calendar                  | Calendar                 | tlckuika                                                                                                    |  |  |  |  |  |
| Messages                  | Messages                 | TLC_KUIKA Original Course View<br>Open   TLC Ekoegitim   More info v                                                                     |  |  |  |  |  |
| E Marks                   |                          |                                                                                                    |  |  |  |  |  |

4. Select Click on the **Panopto Video** link.

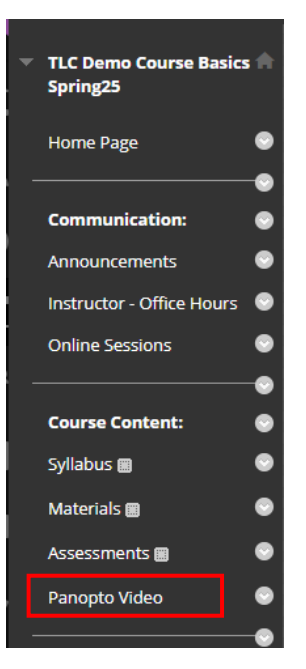

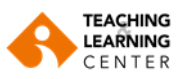

**5.** Click on the arrow on the right side of the screen.

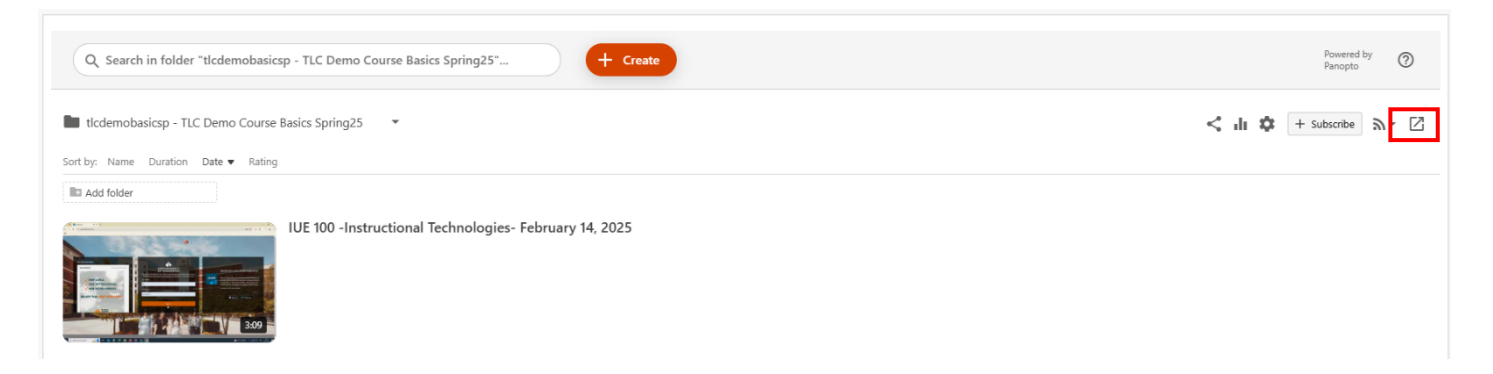

**6.** Click the small box on the left to select the video you want to move or copy to another folder. When selected, the area will turn orange.

|           | ↑ C R                                 | efresh            |             | Filter by date | 0        | Delete   | Copy    | Move     | Share  |
|-----------|---------------------------------------|-------------------|-------------|----------------|----------|----------|---------|----------|--------|
| rintions  | Sort by:                              | Name Dura         | tion Date 🕶 | Rating         |          |          |         |          |        |
| npuons    | Add folde                             | er                |             |                |          |          |         |          |        |
| d with Me | ALC: 1.1                              |                   |             | ULF 100 -Ins   | truction | al Tech  | nologie | s- Febru | arv 14 |
| hing      | 1 1 1 1 1 1 1 1 1 1 1 1 1 1 1 1 1 1 1 | <b>N N N</b>      | :Ì¢Ì∶       |                | raction  | iai reen | loiogie | 5 TENTO  | ary ra |
| ining     |                                       | Concession of the |             |                |          |          |         |          |        |
| gress 3   |                                       |                   |             |                |          |          |         |          |        |

**7.** If you want to <u>move</u> the selected video to another folder, click on the **"MOVE"** option at the top; if you want to <u>copy</u> it, click on the **"COPY"** option.

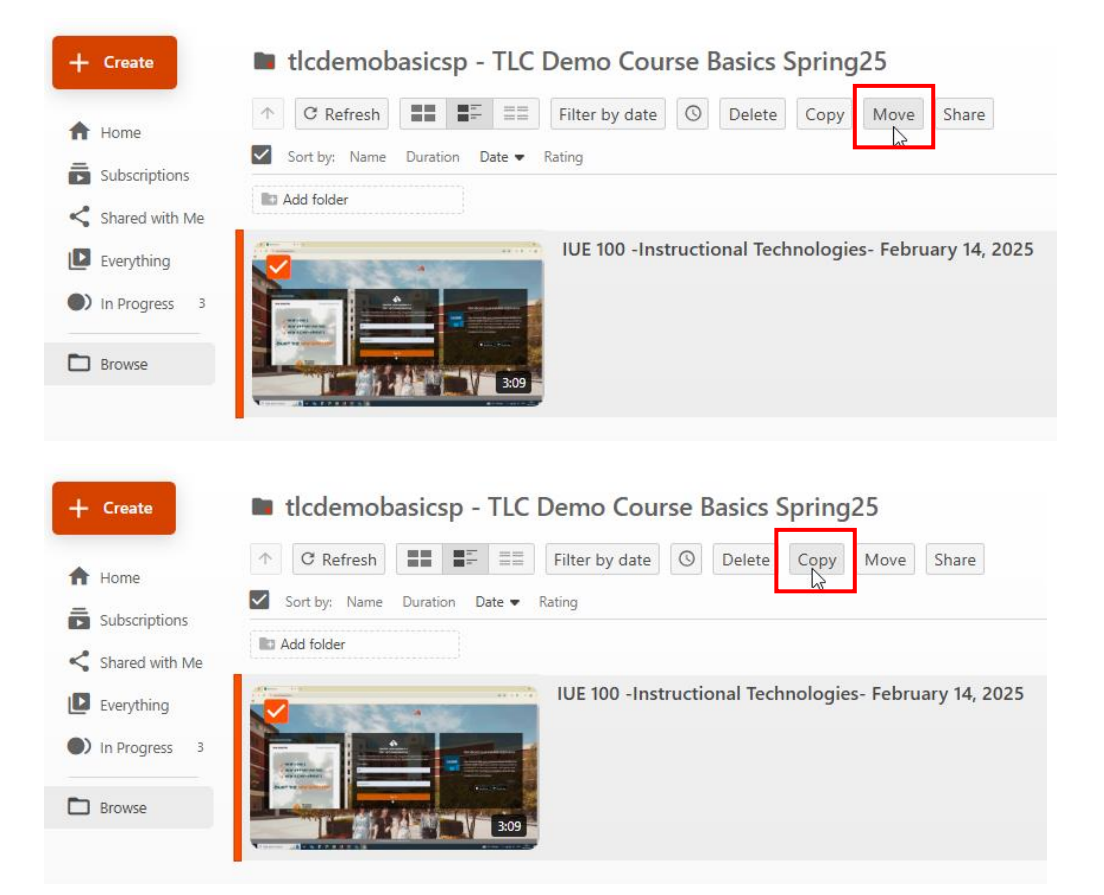

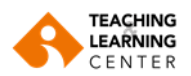

**8.** Click the arrow in the dropdown menu to choose the folder where you want to move or copy the video.

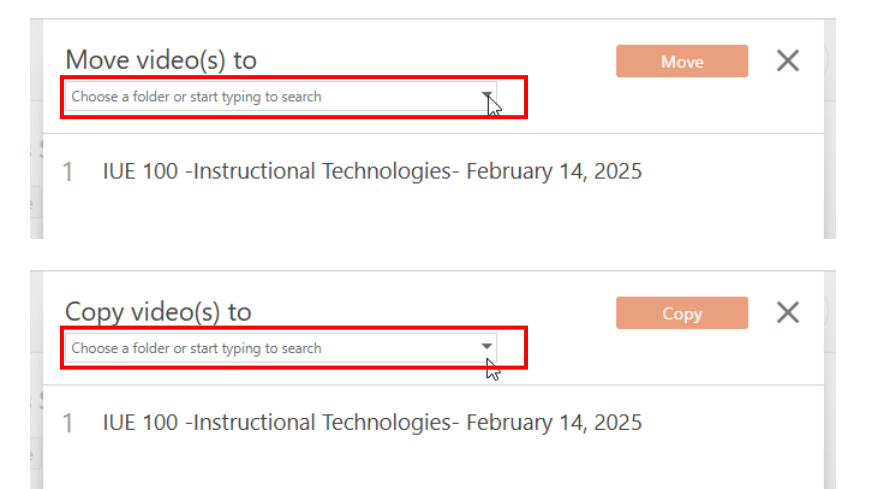

9. Finally, click the "MOVE" or "COPY" option to complete the process.

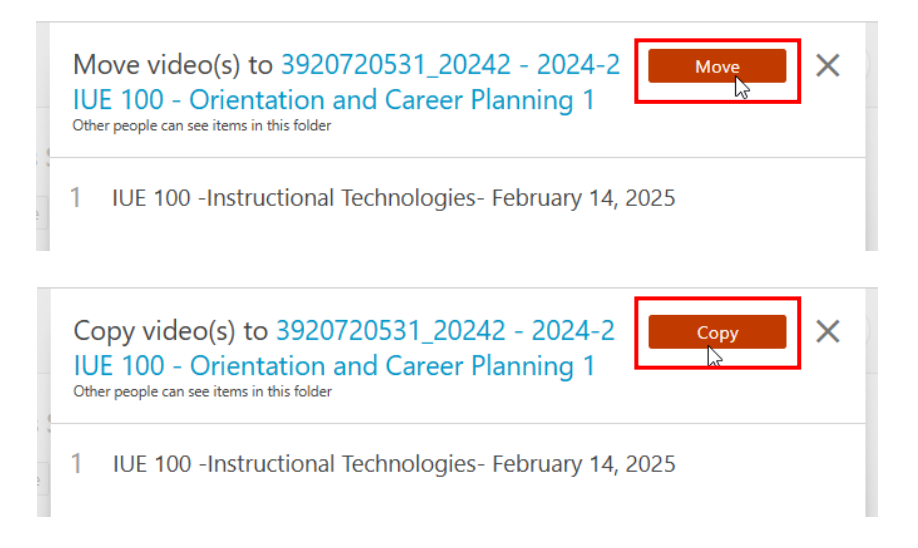